# How To Sign up to Sponsor

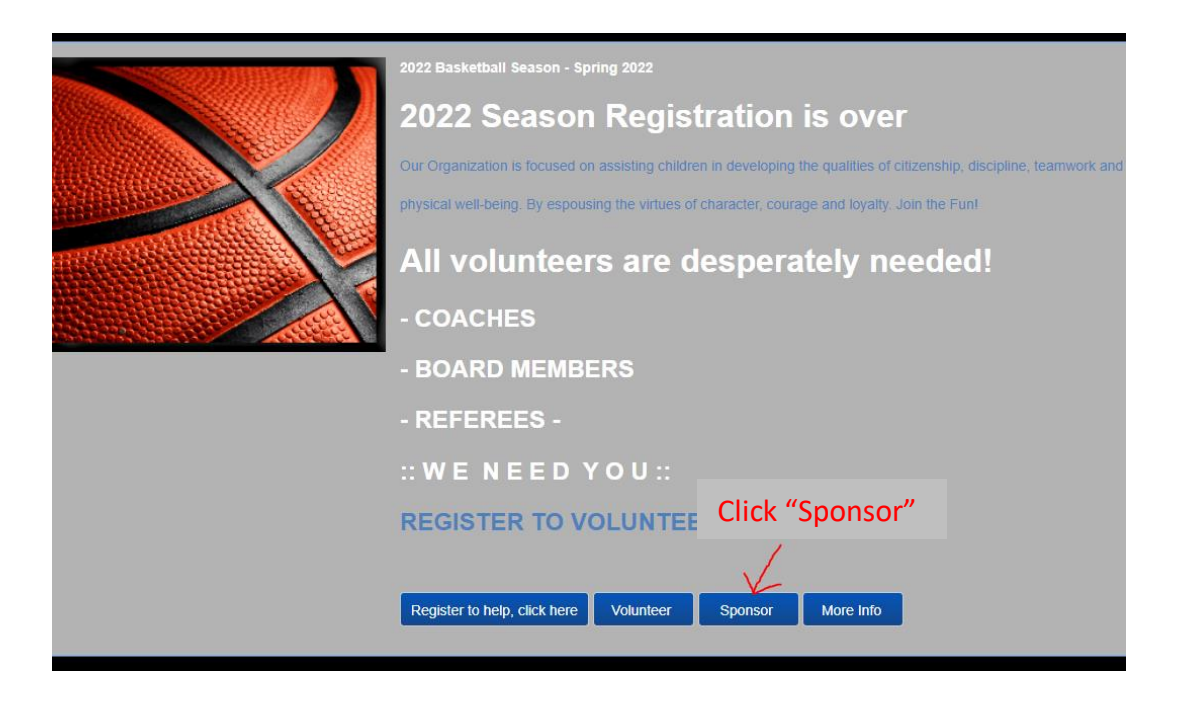

### 🔊 Sign In

### **Pre-Registration**

Please sign in to complete your enrollment or order.

You will have to create an account or sign in if you have an existing account.

#### Use your TeamSideline account

| mail \star                         |                           |
|------------------------------------|---------------------------|
| assword *                          |                           |
| irst time signing in to this site? | P Create a new account. > |
| orgot your password? >             |                           |
|                                    |                           |
|                                    | Sign In                   |

### Select the Division you would like to sponsor

| Enrollee \star                        | Kristi Murray                                | Add Enrollee |
|---------------------------------------|----------------------------------------------|--------------|
| Enrollment Type 🔺                     | Sponsor                                      | ·            |
| Program \star                         | 2022 Basketball Season - :                   | ·            |
| Offering \star                        | Select                                       | •            |
| Enrollment Selection *                | Select<br>1st and 2nd Grade CoEd<br>Division |              |
|                                       | 3rd and 4th Grade BOYS<br>Division           |              |
|                                       | 3rd and 4th Grade GIRLS<br>Division          |              |
| our Cart                              | 5th and 6th Grade BOYS                       |              |
| tem<br>ou have no items in your cart. | 5th and 6th Grade GIRLS<br>Division          |              |
|                                       | 7th and 8th Grade BOYS<br>Division           |              |
|                                       | 7th and 8th Grade GIRLS<br>Division          |              |
|                                       | Referee sign up- all divisions               |              |
|                                       | Referee Trainee                              |              |

# Select the Level of Sponsorship.

| Enrollee *             | Kristi Murray                                                          | • | Add Enrollee |
|------------------------|------------------------------------------------------------------------|---|--------------|
| Enrollment Type 🔺      | Sponsor                                                                | • |              |
| Program \star          | 2022 Basketball Season - 5                                             | • |              |
| Offering *             | 3rd and 4th Grade GIRLS [                                              | • |              |
|                        |                                                                        |   |              |
| Enrollment Selection * | Select                                                                 | • |              |
| Enrollment Selection * | Select                                                                 | • |              |
| Enrollment Selection * | Select<br>Select<br>Team Sponsorship                                   | • |              |
| Enrollment Selection * | Select<br>Select<br>Team Sponsorship<br>Silver Sponsorship             | • |              |
| Enrollment Selection * | Select<br>Select<br>Team Sponsorship<br>Silver Sponsorship<br>Platinum | • |              |

# Your Sponsorship will show up in your cart

| Enrollee *             | Select •       | Add Enrollee |
|------------------------|----------------|--------------|
| Enrollment Type 🔺      |                |              |
| Program \star          |                |              |
| Offering \star         |                |              |
| Enrollment Selection * | •              |              |
|                        | Add Enrollment |              |
|                        |                |              |

| Your Cart                                                                                                  |                       |                |
|----------------------------------------------------------------------------------------------------|-----------------------|----------------|
| Item                                                                                                    | Cost                  |                |
| Sponsorship - 2022 Basketball Season - 3rd and 4th Grade GIRLS Division - Team Sponsorship - Kristi Murray | <mark>\$175.00</mark> | ×              |
|                                                                                                    | OI                    | rder Subtotal: |
| Click Proceed to Checkout                                                                                  |                       | \$175.00       |
|                                                                                                    |                       |                |
| Proceed to Checkout                                                                                        |                       |                |

### Program Specific Information

| Sponsor Business Name \star |                                               |                                                                |
|-----------------------------|-----------------------------------------------|----------------------------------------------------------------|
| Sponsor Contact Phone # *   |                                               |                                                                |
| Sponsor Web Site *          |                                               |                                                                |
| Sponsor Other Info          | Enter Childs name associated with the Sponsor | Anything else you want us to know?                             |
| Sponsor Contact Name 🔺      |                                               |                                                                |
| Team and Division $ st $    |                                               | If your sponsoring a team, what is the division and Team Name? |